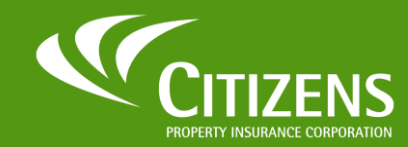

### Single Sign-On (SSO)

A new Citizens Single Sign-On allows for faster and more secure access to the applications that matter the most. This guide walks you through the process of securely authenticating for self-service password resets.

## **Forgot Password**

To reset your password as an External User:

| 1 | Enter the email address you used to sign up with Citizens, then click SEND VERIFIC | CATION CODE. |
|---|------------------------------------------------------------------------------------|--------------|
| _ |                                                                                    |              |

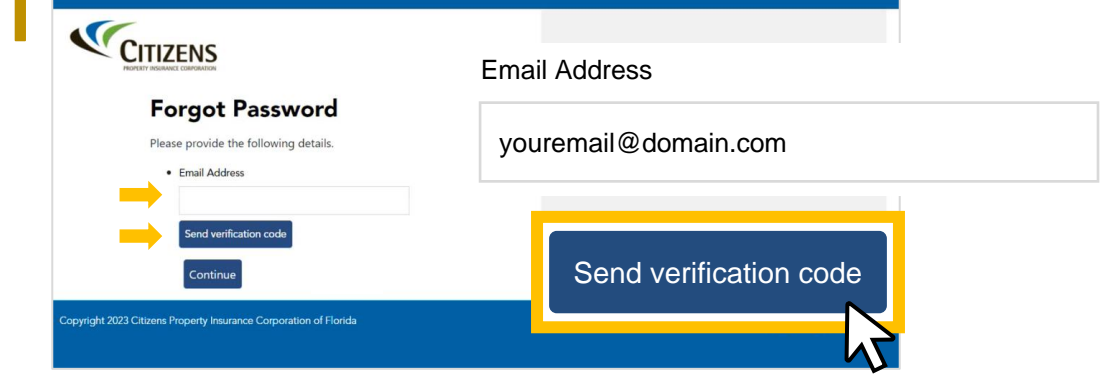

You will receive an email from **Microsoft** with a verification code.<sup>\*</sup> Check your Spam or Junk folder if it does not show in your Inbox.

|                                       | CPIC DEV B2C account email verification code Inbox ×  Microsoft on behalf of CPIC DEV B2C «msonlineservicesteam@microsoftonline.com» to me *                                                                                                    |
|---------------------------------------|----------------------------------------------------------------------------------------------------|
| * IMPORTANT: Add this domain to your  | Verify your email address                                                                                                    |
| SAFE SENDER list to                   | Thanks for verifying your the second second se |
| ensure all future<br>emails from this | Sincerely,<br>CPIC DEV B2C<br>Your code is: 965656                                                                                                    |
| address are received.                 | L2                                                                                                    |

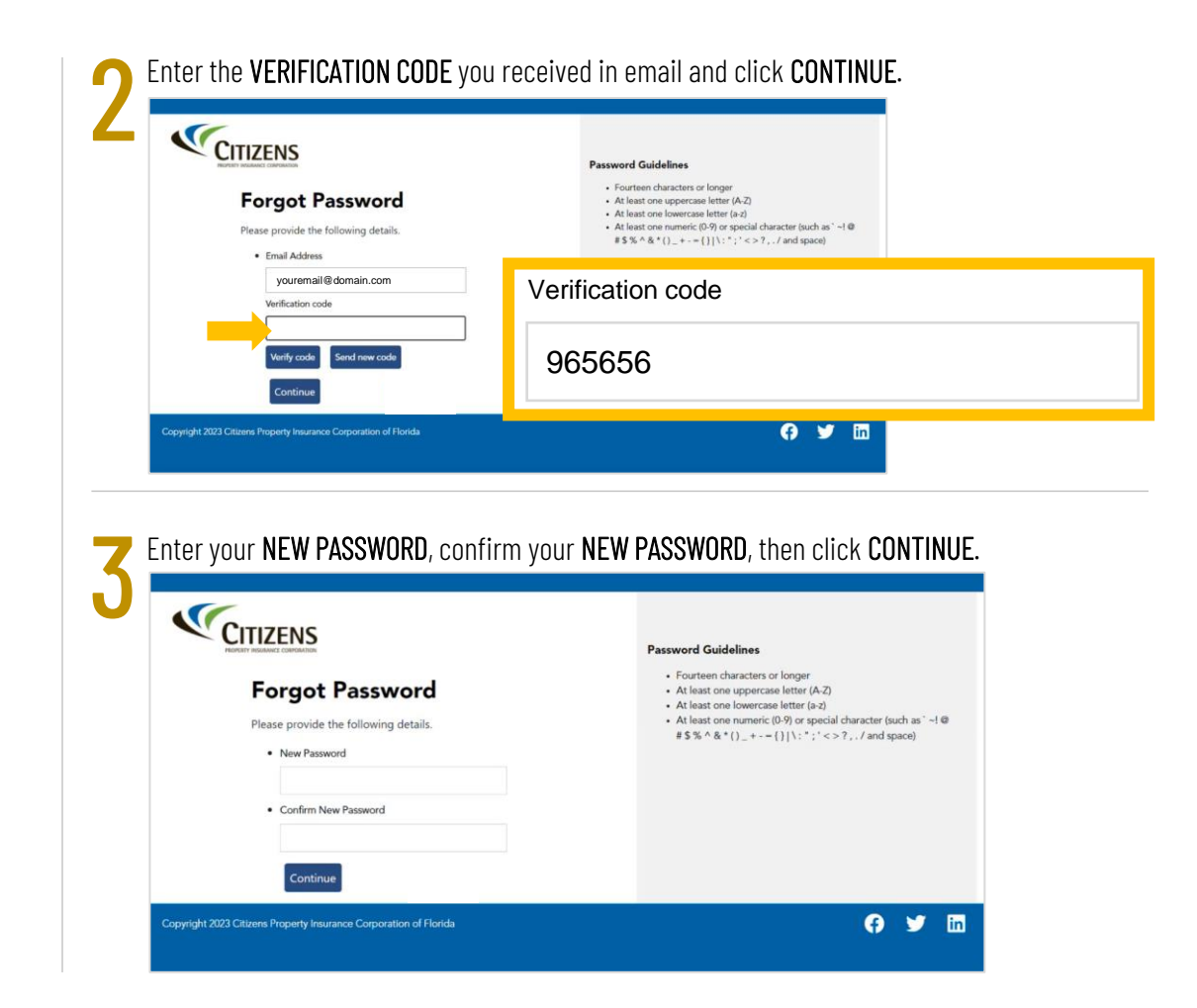

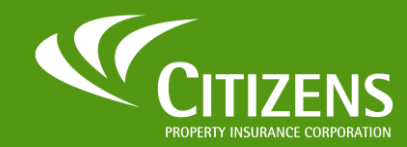

# A new Citizens Single Sign-On allows for faster and more secure access to the applications that matter the most. This guide walks you through the process of securely authenticating for self-service password resets.

## Logging into Centerpoint

Suppliers can access the **Centerpoint** platform by using the login credentials they received at the email address they used to register.

Single Sign-On (SSO)

#### Supplier (External) User Login

Enter your EMAIL ADDRESS and PASSWORD, then click SIGN IN.

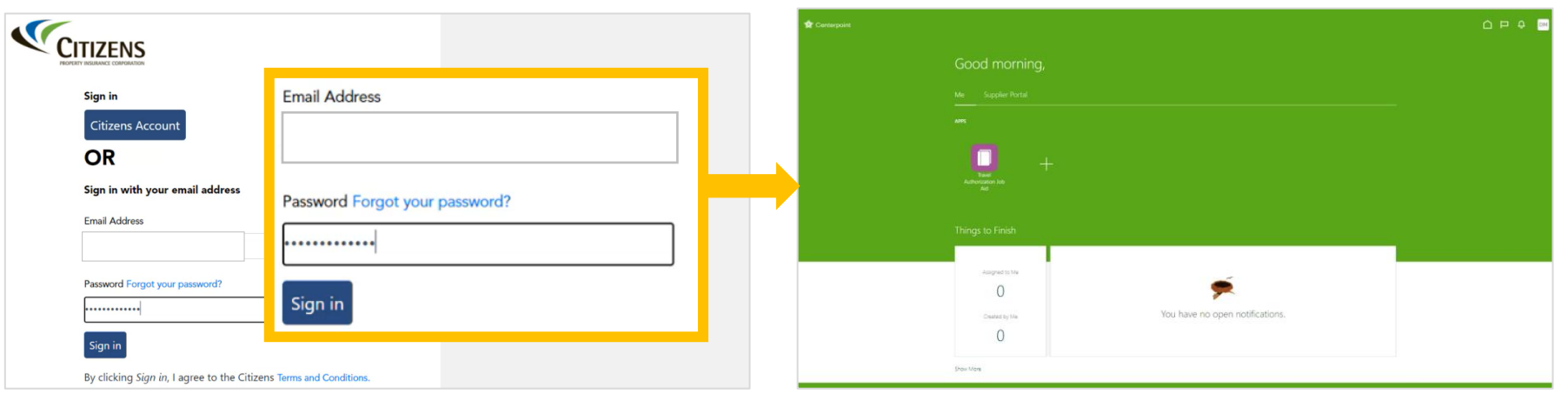